## **ACTIVIDAD 2 - TEMA 9 – OTROS SERVICIOS**

## Instalación de un cliente RSS en Windows o GNU/Linux. Comprueba la funcionalidad del mismo.

Vamos a instalar liferea, para ellos ponemos apt-get install liferea

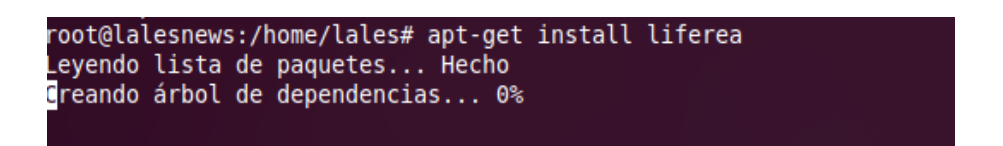

Una vez instalado nos vamos a Aplicaciones Internet y Liferea y ahí podemos ver todas las noticias que hay

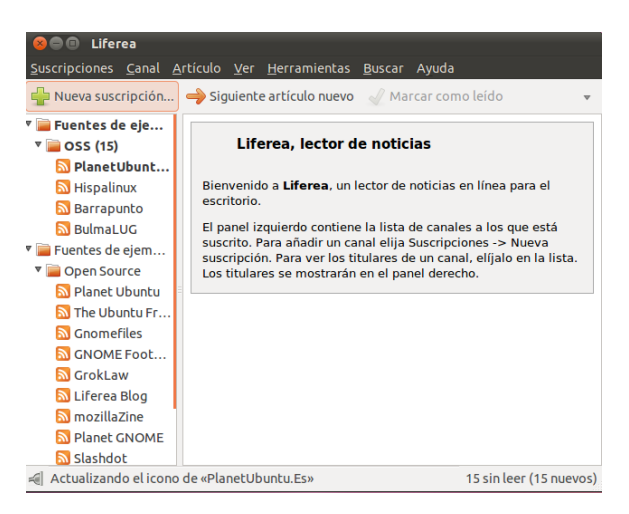

Elegimos la noticia que queremos y nos aparecerá la noticia en el navegador del sistema

| <u>S</u> uscripciones <u>C</u> anal <u></u>                              | <u>A</u> rtículo                           | <u>V</u> er <u>H</u> erram | ientas <u>B</u> uscar Ayuda      |           |
|--------------------------------------------------------------------------|--------------------------------------------|----------------------------|----------------------------------|-----------|
| 🐈 Nueva suscripción 🔶 Siguiente artículo nuevo 🛛 🖌 Marcar como leído 🔹 👻 |                                            |                            |                                  |           |
| 🔻 🚞 Fuentes de eje                                                       |                                            | Fecha 🔺                    | Titular                          |           |
| ▼ 📄 OSS (44)                                                             |                                            | 25 ene 20:58               | MEGAUPLOAD: LA TV CHINA          |           |
| 💩 PlanetUbunt                                                            |                                            | 05 ene 13:46               | Lanzamiento de la Mozilla Public | c License |
| Hispalinux (10)                                                          |                                            | 03 ene 16:54               | Rusia ahorrará 55.300 millones d | e dólare  |
| h. Barrapunto (                                                          | ĩ                                          | 19 dic 2011                | PUBLICADO EL INFORME "VALO       | RACIÓN    |
| 💁 BulmaLUG (9)                                                           |                                            | 18 oct 2011                | NUEVO INTENTO PARA LOGRAF        | R LA APR  |
| 🔻 📄 Fuentes de eje                                                       |                                            | 05 oct 2011                | CONVOCATORIAS YA! PARA LA        | ACREDI    |
| 🔻 📄 Open Source (                                                        |                                            | 28 sep 2011                | CONTRA LA CRISIS MAS DEMO        | CRACIA    |
| 🛞 Planet Ubun                                                            | <b>.</b>                                   | 00 2011                    | LUCDALINUY DENUNCIADÁ ANT        |           |
| 🛞 The Ubuntu                                                             | Canal: <u>Hispalinux</u>                   |                            |                                  |           |
| 🔊 GnomeFiles                                                             | Origen: http://www.hispalinux.es/node/feed |                            |                                  |           |
| 🧭 GNOME Foot                                                             |                                            |                            |                                  |           |
| 🔘 GrokLaw (30)                                                           |                                            |                            |                                  |           |
| 🕒 Liferea Blog                                                           |                                            |                            |                                  |           |
| 🐜 mozillaZine                                                            |                                            |                            |                                  |           |
| 🐔 Planet GNO                                                             |                                            |                            |                                  |           |
| 🔏 Slashdot (15)                                                          |                                            |                            |                                  |           |
| 🗐 Liferea está conecta                                                   |                                            | 257 sin leer               |                                  |           |

## Aquí tenemos la noticia elegida

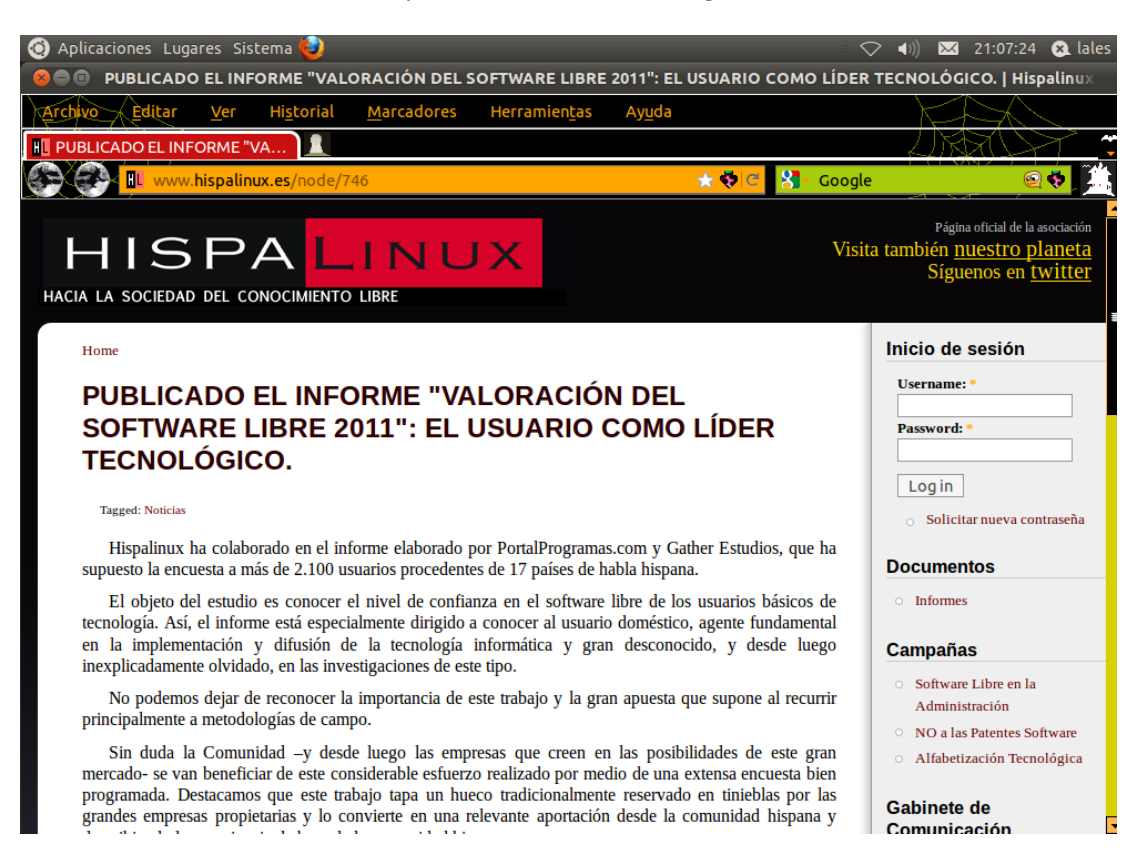

## MARÍA ÁNGELES PEÑASCO SÁNCHEZ – ACTIVIDAD 2 - TEMA 9 - SRI